## PAMP - Bug #332

# 

03/30/2017 05:43 PM - Osama Zgool

| -                                                                                                    |                                                                                       |                     |                                                                                                    |
|----------------------------------------------------------------------------------------------------|---------------------------------------------------------------------------------------|---------------------|----------------------------------------------------------------------------------------------------|
| Status:                                                                                                    | Closed                                                                                | Start date:         | 03/30/2017                                                                                              |
| Priority:                                                                                                    | High                                                                                  | Due date:           |                                                                                                    |
| Assignee:                                                                                                    | Osama Zgool                                                                           | % Done:             | 0%                                                                                                    |
| Category:                                                                                                    |                                                                                       | Estimated time:     | 0.00 hour                                                                                               |
| Target version:                                                                                                    |                                                                                       | Spent time:         | 0.00 hour                                                                                               |
| Co-Workers:                                                                                                    |                                                                                       | Actual Result:      | When the user click on search button in the follow requests screen ([[[[[[[[[[[[[[[[[[[[[[[[[[[[[[[[[[[ |
| Severity:                                                                                                    | Major                                                                                 | Environment:        | QA                                                                                                    |
| Category:                                                                                                    | Counter                                                                               | Transaction Number: |                                                                                                    |
| Sub-Category:                                                                                                    | Follow Requests                                                                       | Username:           |                                                                                                    |
| Step_Description:                                                                                                    |                                                                                       | Browser:            | Chrome                                                                                                  |
| Pre_Conditions:                                                                                                    |                                                                                       | URL:                |                                                                                                    |
| Expected Result:                                                                                                    | All transactions that submitted and waiting for counter approval should be displayed. | Test Case ID:       |                                                                                                    |
| Description                                                                                                    |                                                                                       |                     |                                                                                                    |
| Steps to reproduce:<br>1.Login with Counter user.<br>2.From navigation panel select follow requests.<br>3.Click on Search ([]][]) button.<br>4.Observe the result.<br>Please find the attached snapshot for more information. |                                                                                       |                     |                                                                                                    |

#### History

### #1 - 04/03/2017 01:18 PM - Ahlam Atoom

- Status changed from Open to Fixed

#### #2 - 04/03/2017 02:29 PM - Ahlam Atoom

- Assignee changed from Ahlam Atoom to Osama Zgool

### #3 - 05/07/2017 01:03 PM - Osama Zgool

- Status changed from Fixed to Closed

A new changes applied on the screen. Issue Fixed. QA Retest Passed. Issue Closed.

FollowRequestsSearch.jpg